# Handleiding

Boekhoudkundige verwerking elektronische kassabetalingen

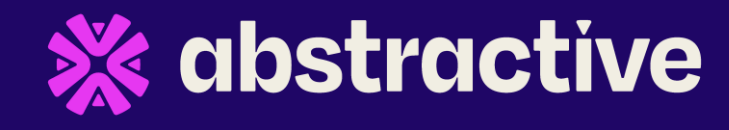

### **Ecocheques**

#### Aflettering

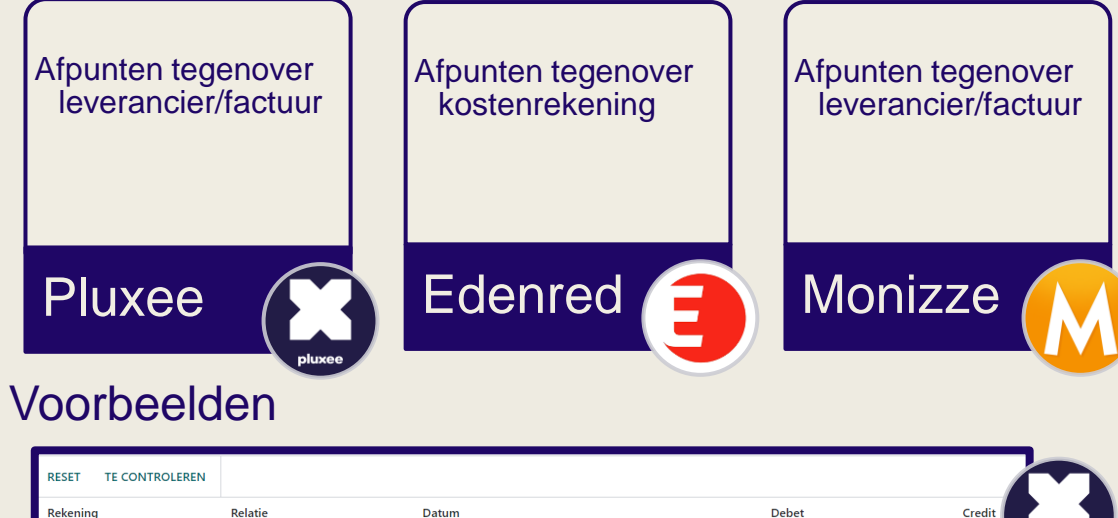

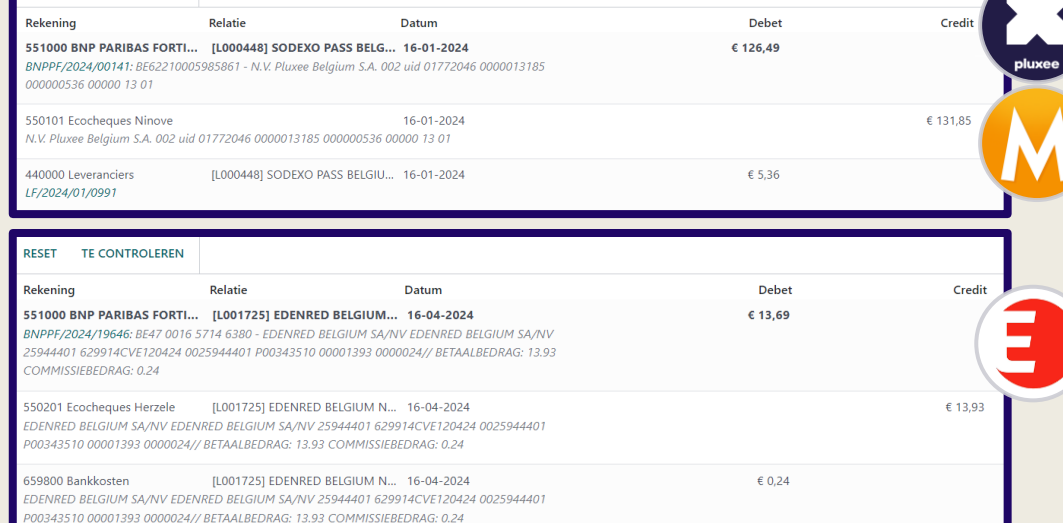

*Niet vergeten:* De <u>'losse' afpuntingen</u> op 440000 <u>tegenover</u> een <u>factuur</u> afpunten bij ontvangst van de factuur.

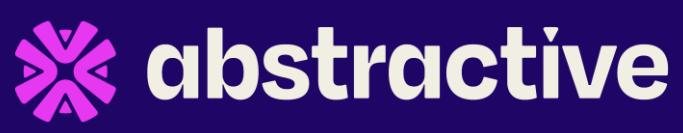

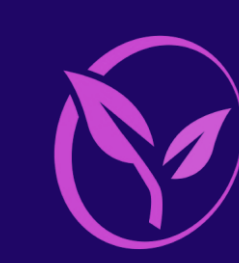

### **Ecocheques**

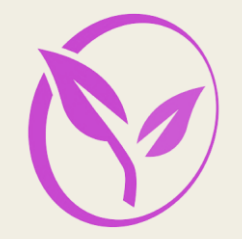

Controle, correcties, aanvullingen

#### **Dakpunt**

Koos je bij het afpunten voor rekening '550301 ecocheques Dakpunt', zoek dan ook de betaling op in het kassamenu, en markeer deze als 'ecocheque'.

Het mobiele bancontact apparaat zet immers alles onder dezelfde noemer.

| Kassa Dashboard              | Orders Producten Rapportages | Configuratie |                |                                            | Q <mark>1</mark> | © <sup>105</sup> 🗙 | A Administrator |
|------------------------------|------------------------------|--------------|----------------|--------------------------------------------|------------------|--------------------|-----------------|
| Betalingen<br>1 geselecteerd |                              | 🌣 Actie      | Betalings      | methode × Zoek<br>Groeperen op Travorieten |                  | 1-18 / 18 🔇        | ¢               |
| Bancontact (207)             |                              | Exporte      | ren            |                                            | 1-80 / 207 🔇 📏   |                    | 55 601,90       |
| 11-04-2024 13:50:53          | Bancontact                   | Krediet      | aart (Dakpunt) | Dakpur                                     | t/0242           |                    | € 147,05        |
| 11-04-2024 09:51:24          | Bancontact                   | LCOCHE       |                | Dakpur                                     | t/0241           |                    | € 109,54        |

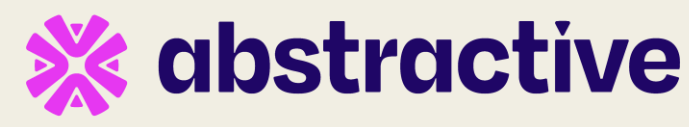

### **Ecocheques**

Controle, correcties, aanvullingen

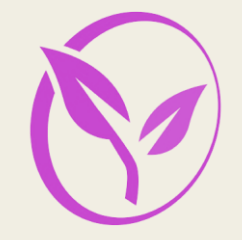

#### **Ecocheques geregistreerd als bancontact**

De kassier(ster) koos voor betaalwijze bancontact maar de klant gebruikte een ecocheque kaart i.p.v. een gewone bankkaart.

Diverse boeking nodig om bedrag(en) over te boeken van 550x00 BC naar 550x01 Ecocheques.

| Kassa Dashboard             | Orders Producten | Rapportages Configuratie |                       |                            |                                                                  |                                                                                                    | ¥ 🗨 🤨 | 105 🗙 🔥 Administrate |  |
|-----------------------------|------------------|--------------------------|-----------------------|----------------------------|------------------------------------------------------------------|----------------------------------------------------------------------------------------------------|-------|----------------------|--|
| Betalingen                  |                  |                          | *                     | Controle ecocheque als ban | contact × Zoek                                                   |                                                                                                    |       |                      |  |
| *                           |                  |                          | ٢                     | Filters 📚 Groeperen op     | ★ Favorieten                                                     |                                                                                                    |       | 1-1                  |  |
| Datum                       |                  | Betalingsmethode         | Gebruikte soort kaart | Or                         | Betalingen bancontact                                            | Î                                                                                                    | ^     | Bedrag Boeking       |  |
| 09-01-2024 11:28:13         |                  | Bancontact AFF           | Edenred               | Aff                        | <ul> <li>Controle ecocheque als l</li> <li>Ecocheques</li> </ul> | ancontact 🛍                                                                                                    |       | € 4.34               |  |
| 24-01-2024 14:56:49         |                  | BC Herzele hoofdbalie    | Edenred               | Не                         | Edenred                                                          | Ŵ                                                                                                    |       | € 11,71              |  |
| Boekingsregels Overige info |                  |                          | Dagboek ?             | Divers                     |                                                                  | <ul> <li>(1) 20ek betainigen op via inter<br/>(favorieten)</li> <li>(2) Maak diverse boeking: Check filiaal<br/>en verschuif van BC naar ecocheque<br/>rekening</li> </ul> |       |                      |  |
| Rekening Relatie            |                  | Label                    | Debet Credit          |                            | (3) <b>Vink</b> 'boeking' aan bij de betaling(                   |                                                                                                    |       |                      |  |
| 550501 Ecocheques           | s Affligem       |                          | Affligem/0016         | € 4,34                     | € 0,00                                                           | 0,00                                                                                                    |       |                      |  |
| 550500 BC Affligem          |                  |                          | Affligem/0016         | Affligem/0016 € 0,00       |                                                                  | € 4,34                                                                                                    |       |                      |  |
| Regel toevoegen             |                  |                          |                       |                            |                                                                  |                                                                                                    | IDST  | activ                |  |

### Worldline - kredietkaarten

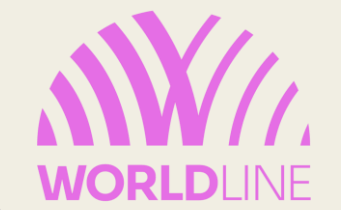

Afletterscherm zal d.m.v. regels/automatisaties de juiste 550x00 rekening voorstellen + commissiebedrag uitsplitsen.

/!\ Pas op, Herzele & Affligem kunnen niet van elkaar onderscheiden worden en beide rekeningen zullen voorgesteld worden. Betaling(en) opzoeken in kassamenu 'betalingen' en zo juiste bedragen aan juiste filialen linken.

/!\ Dakpunt? Vergeet de kassabetaling dan niet als 'kredietkaart' te markeren (*zie slide 7*).

| RESET TE CONTROLEREN                                         |                                                                               |                                                                                            |         |         |
|--------------------------------------------------------------|-------------------------------------------------------------------------------|--------------------------------------------------------------------------------------------|---------|---------|
| Rekening                                                     | Relatie                                                                       | Datum                                                                                      | Debet   | Credit  |
| 551000 BNP PARIBAS FORTIS I<br>BNPPF/2024/19675: BE87 2100 8 | <b>R/C Euro</b> [L000200] ATOS WORLD<br>8776 0194 - WORLDLINE R:7-82261377/52 | LINE N.V-AWL BE 16-04-2024<br>7 MC 18589499 AFG:0000425 BRT:0000057,96EUR C:00001,00 12/04 | € 56,96 |         |
| 550100 BC Ninove<br>WORLDLINE R:7-82261377/527 I             | [L000200] ATOS WORLDLI<br>MC 18589499 AFG:0000425 BRT:0000057,                | NE N.V-AWL BE TPE 16-04-2024<br>JGEUR C:00001,00 12/04                                     |         | € 57,96 |
| 440000 Leveranciers<br>WORLDLINE R:7-82261377/527 I          | [L000200] ATOS WORLDLI<br>MC 18589499 AFG:0000425 BRT:0000057,                | NE N.V-AWL BE TPE 16-04-2024<br>26EUR C:00001,00 12/04                                     | € 1,00  |         |

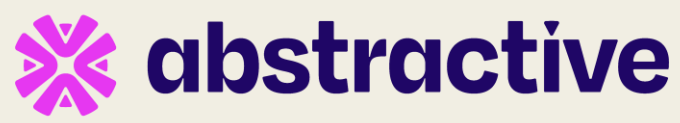

### Worldline - kredietkaarten

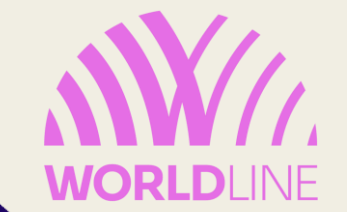

De <u>factuur</u> voor <u>commissies</u> inboeken voor het <u>volledige bedrag</u>, en niet het reeds ingehouden deel als kortingsregel inboeken.

De <u>'losse' afpuntingen op 440000 (leverancier 'Worldline') tegenover</u> de gepaste <u>factuur</u> afpunten bij ontvangst van deze factuur. Hoe match je die stortingen met de juiste factuur? Neem alle stortingen voor een maand (datum

betaling, niet datum storting!). Dit moet exact overeenkomen met te betalen bedrag factuur.

Leveranciersfacturen / LF/2024/03/0333 (2240150917) / [L000200] ATOS WORLDLINE N.V-AWL BE TPE - CHAUSSEE DE HAECHT 1442 - BRUSSEL 13 / Saldilijst per klant/leverancier / Afletteren

| 440000 | 22-02-2024 | BNPPF/2024/06640 : WORLDLINE R:7-81308134/819 MC 16226854 AFG:0000564 BRT:0000119,40EUR C:00002,34 20/02 € 2,3  | 4          |
|--------|------------|----------------------------------------------------------------------------------------------------|------------|
| 440000 | 22-02-2024 | BNPPF/2024/06641: WORLDLINE R:1-81308134/820 VI 16226854 AFG:0000564 BRT:0000009,27EUR C:00000,29 20/02 € 0,2   | 9 (        |
| 440000 | 23-02-2024 | BNPPF/2024/06786 : WORLDLINE R:1-82261377/494 VI 18589499 AFG:0000396 BRT:0000084,19EUR C:00001,83 21/02 € 1,8  | 3          |
| 440000 | 23-02-2024 | BNPPF/2024/06787 : WORLDLINE R:1-81308134/286 VI 10369627 AFG:0000253 BRT:0000030,88EUR C:00000,50 21/02 € 0,5  | 0          |
| 440000 | 26-02-2024 | BNPPF/2024/06945 : WORLDLINE R:1-82261377/496 VI 18589499 AFG:0000397 BRT:0000275,03EUR C:00005,50 22/02 € 5,5  | 0          |
| 440000 | 26-02-2024 | BNPPF/2024/06947 : WORLDLINE R:7-82261377/495 MC 18589499 AFG:0000397 BRT:0000005,80EUR C:000000,15 22/02 € 0,1 | 5          |
| 440000 | 26-02-2024 | BNPPF/2024/06946 : WORLDLINE R:7-81308134/821 MC 16226854 AFG:0000565 BRT:0000010,53EUR C:000000,34 22/02 € 0,3 | 4          |
| 440000 | 27-02-2024 | BNPPF/2024/07342 : WORLDLINE R:1-81308134/287 VI 10369627 AFG:0000254 BRT:0000080,99EUR C:00002,18 24/02 € 2,1  | 8          |
| 440000 | 27-02-2024 | BNPPF/2024/07343 ; WORLDLINE R:7-82261377/498 MC 18589499 AFG:0000399 BRT:0000098,65EUR C:00000,91 24/02 € 0,9  | 1 (        |
| 440000 | 27-02-2024 | BNPPF/2024/07395 : WORLDLINE R:7-82261377/497 MC 18589499 AFG:0000398 BRT:0000107,88EUR C:00001,63 23/02 € 1,6  | 3          |
| 440000 | 27-02-2024 | BNPPF/2024/07344 : WORLDLINE R:1-81308134/823 VI 16226854 AFG:0000567 BRT:0000014;96EUR C:00000,33 24/02 € 0,3  | 3          |
| 440000 | 27-02-2024 | BNPPF/2024/07396 : WORLDLINE R:7-81308134/822 MC 16226854 AFG:0000566 BRT:0000041,66EUR C:00001,05 23/02 € 1,0  | 5          |
| 440000 | 28-02-2024 | BNPPF/2024/07589 : WORLDLINE R:7-82261377/499 MC 18589499 AFG:0000400 BRT:0000012,06EUR C:00000,15 26/02 € 0,1  | 5          |
| 440000 | 28-02-2024 | BNPPF/2024/07590 : WORLDLINE R:1-81308134/824 VI 16226854 AFG:0000568 BRT:0000003,98EUR C:00000,25 26/02 € 0,2  | 5          |
| 440000 | 29-02-2024 | BNPPF/2024/07805 : WORLDLINE R:7-81308134/825 MC 16226854 AFG:0000569 BRT:0000010,96EUR C:00000,31 27/02 € 0,3  | 1 (        |
| 440000 | 01-03-2024 | BNPPF/2024/08126 : WORLDLINE R:7-81308134/288 MC 10369627 AFG:0000255 BRT:0000052,85EUR C:00000,57 28/02 € 0,5  | 7          |
| 440000 | 01-03-2024 | BNPPF/2024/08127 : WORLDLINE R:7-81308134/826 MC 16226854 AFG:0000570 BRT:0000360,15EUR C:00002,55 28/02 € 2,5  | 5          |
| 440000 | 04-03-2024 | BNPPF/2024/08679 : WORLDLINE R:7-82261377/500 MC 18589499 AFG:0000401 BRT:0000649,69EUR C:00007,27 29/02 € 7,2  | .7 (       |
| 440000 | 12-03-2024 | LF/2024/03/0333 : +++224/0150/91734+++ : 2240150917                                                             | € 113,03 ( |
|        |            |                                                                                                    |            |

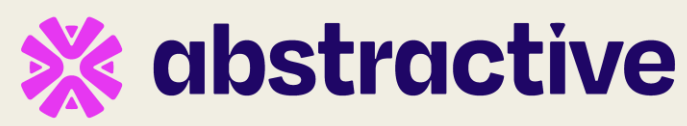

## Worldline - kredietkaarten

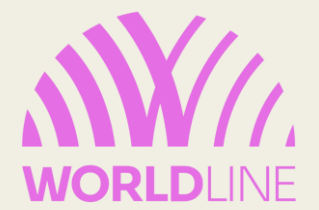

Controle, correcties, aanvullingen

### **Dakpunt**

Koos je bij het afpunten voor rekening '550300 BC Dakpunt', zoek dan ook de betaling op in het kassamenu, en markeer deze als 'kredietkaart'.

Het mobiele bancontact apparaat zet immers alles onder dezelfde noemer.

| Kassa Dashboard     | Orders Producten | Rapportages | Configuratie |              |                  |                               |              | <b>Q</b> <sup>1</sup> | @ <sup>105</sup> | *   | A Adm  | ninistrator |
|---------------------|------------------|-------------|--------------|--------------|------------------|-------------------------------|--------------|-----------------------|------------------|-----|--------|-------------|
| Betalingen          |                  |             |              |              | Setaling         | smethode × Zoek               |              |                       |                  |     |        | Q           |
| 1 geselecteerd      |                  |             |              | 🌣 Actie      | <b>▼</b> Filters | 📚 Groeperen op 🛛 🕇 Favorieten |              |                       | 1-18 / 1         | 8 < | >      | i P         |
| Bancontact (207)    |                  |             |              | Exporteren   |                  |                               |              | 1-80 / 207 🔇 🔪        |                  |     | 55 601 | ,90         |
| 11-04-2024 13:50:53 |                  | Bancontact  |              | Kredietkaart | (Dakpunt)        |                               | Dakpunt/0242 |                       |                  |     | € 147  | ,05         |
| 11-04-2024 09:51:24 |                  | Bancontact  |              | Leocheque (I | Durpuity         |                               | Dakpunt/0241 |                       |                  |     | € 109  | ),54        |

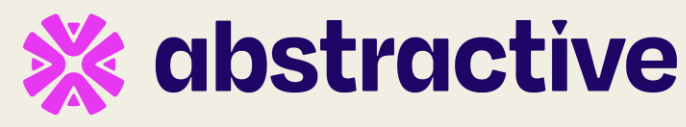

## Nuttige info

| Торіс                                                   | Link           |
|---------------------------------------------------------|----------------|
| Aflettering - Bancontact, Ecocheques,<br>Kredietkaarten | <u>Artikel</u> |
| Monizze - voorbeeld                                     | Video          |
| Pluxee/Sodexo – voorbeeld                               | <u>Video</u>   |
| Worldline – voorbeeld (I)                               | <u>Video</u>   |
| Worldline – voorbeeld (II)                              | <u>Video</u>   |
| Manueel extra kassabetalingen registeren (BC, Cash)     | <u>Artikel</u> |
| Kasboek                                                 | <u>Artikel</u> |

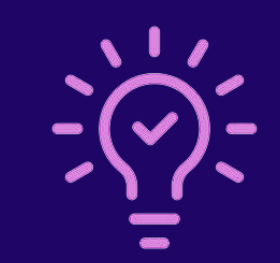

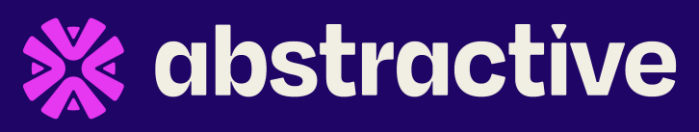